# ZIMBABWE EZEKIEL GUTI UNIVERSITY

### ZEGU INTERNET ACCESS PROCEDURE MANUAL

The university provides internet services for its users where every user i.e Registered Students and Staff members has a user profile that allows to access internet services with a maximum of **2 devices** at any given time. The polices configured only allow access to Youtube and social media between 2200hrs pm and 8pm. To access the service one needs to get username and password from the ICT Department to authenticate.

To log in;

- (i) make sure your device is connected to the LAN via Wi-Fi or Ethernet cable.
- (ii) Open any web browser and try to open any web page, ZEGU Captive Portal will be displayed as shown below;

| ZEGU Captive Portal | Provide and the second second se |
|---------------------|----------------------------------------------------------------------------------------------------|
| You have succes     | ssfully logged in                                                                                                    |
| bmaodza             | Click here for User My Account                                                                                                    |
| Password            |                                                                                                    |
| Logout              |                                                                                                    |

### Enter Username and Password

"A message of a Pop UP Blocker will be displayed; click OK; if asked to Save Password select No"

#### Note: Please do not close the tab and make sure you log out after finishing browsing.

For mobile devices after logging on the Captive Portal; Download and Install the "Cyberoam iAccess" Mobile Application from Google or Apple Play Store and follow the following instructions to configure;

 (i) After successfully installing select the setting option and change the Gateway IP to 10.0.0.1 and select all the options as shown below;

# ZIMBABWE EZEKIEL GUTI UNIVERSITY

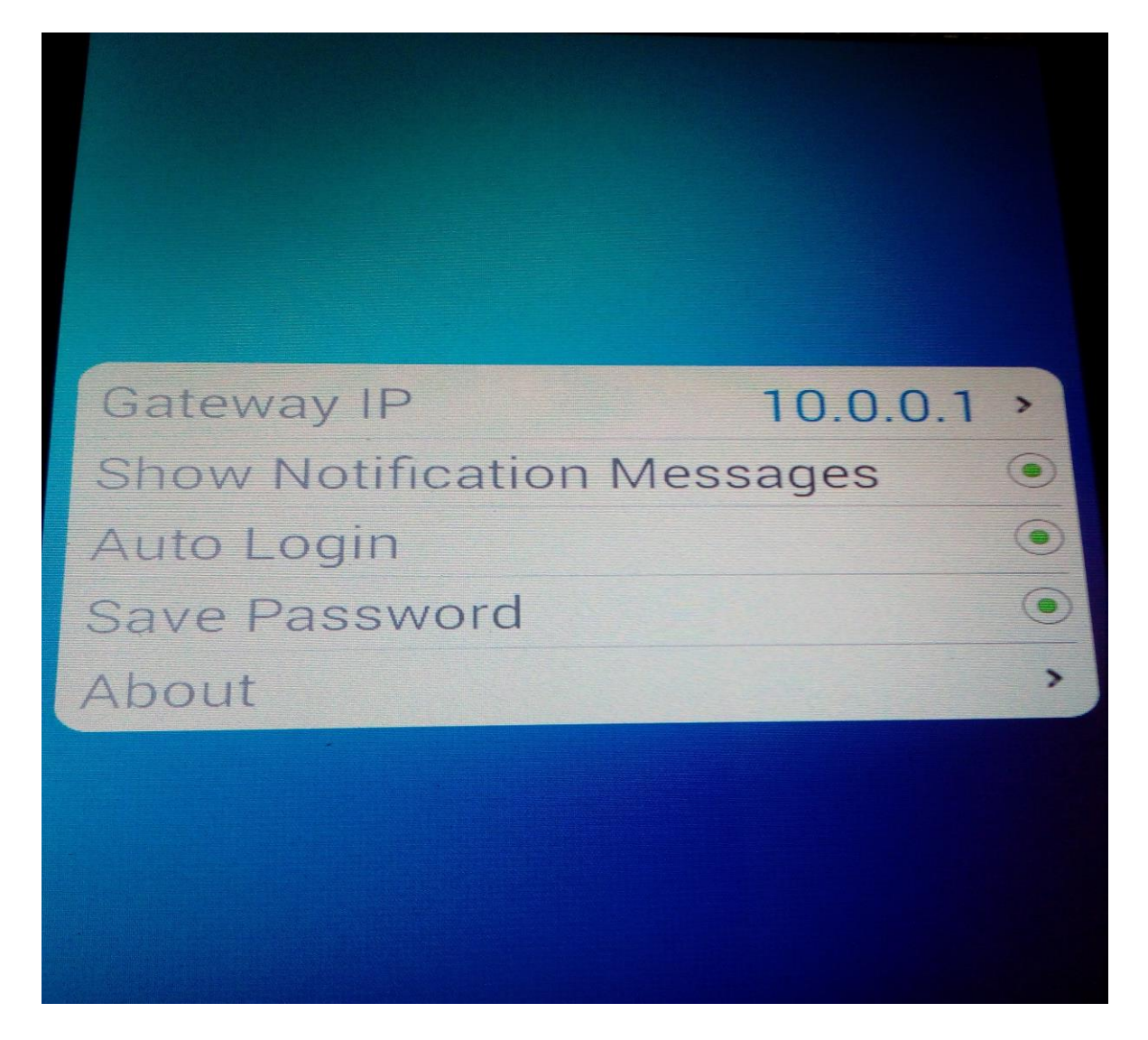

## ZIMBABWE EZEKIEL GUTI UNIVERSITY

(ii) Select the back option to enter your username and password as shown below to authenticate;

|       |       | (     | Cyl | be: |   | ttm <sup>r</sup> |   | - 12 35 |   |
|-------|-------|-------|-----|-----|---|------------------|---|---------|---|
|       | bnjo  | rom   | ore |     |   |                  |   |         |   |
|       | • • • | • • • |     |     |   |                  |   |         |   |
| Login |       |       |     |     |   |                  |   |         |   |
| 1     | 2     | 3     | 4   | 5   | 6 | 7                | 8 | 9       | ( |
| q     | W     | е     | r   | t   | у | u i              | 0 | р       |   |

(iii)After successful log in click OK and select the home button of your devices so that the application will run in the background. Kindly login regularly when you want to browse using the device and always make sure that you are connected to the Wi-Fi before logging in.

Kindly contact the ICT offices for Assistance